新潟大学在学生向け

メール転送設定手順書

## はじめに

この手順書は、新潟大学在学生向けメールアドレス(在籍番号@mail.cc.niigata-u.ac.jp) で受信したメールを、任意の Gmail アドレスへ自動的に転送するための手順となりま す。

- 現在使用中のメールアドレス(在籍番号@mail.cc.niigata-u.ac.jp)は、在学中に限り利用可 能です。卒業後は使用できません。
- 卒業後は在学生向けメールのアドレスは削除され、メールの送受信のほか、過去に受信したメールの閲覧(※)等もできなくなります。 メールデータを移行したい場合は、別途「メールデータ移行手順書」等により、適宜移行作 業を行ってください。 ※Outlook等のメールソフトにより、自身のパソコンにダウンロードされている場合を除く。
- 本手順書による転送も、メールアドレスの削除と同時に終了いたします。在学生向けメール アドレスを連絡先等に登録している場合は、変更をお願いします。
- ▶ 卒業生/修了生向けメールサービスは今年度末(令和2年3月18日(水))をもって 終了します。在学生は利用登録ができません。

## 転送設定

在学生向けメールサービスで受信したメールを <u>任意のGmailアドレスへ</u>転送することができます。

★Gmail間でメールデータの移行設定をすでに完了している場合は, 転送設定をしなくても、移行元のメールが移行先のアカウントで確認できます。

①在学生向けメール画面右上の「設定」ボタン→「設定」をクリックします。

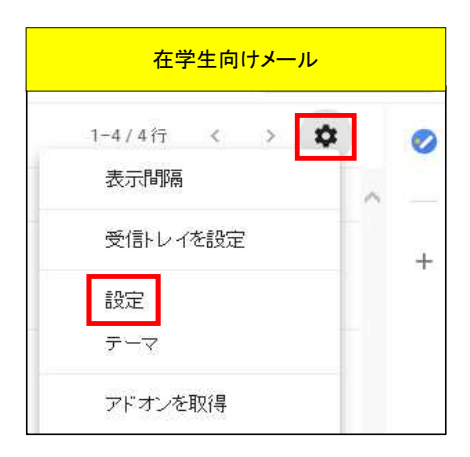

②「メール転送とPOP/IMAP」タブ→「転送先アドレスを追加」をクリックします。

| 全般               | ラベル | 受信トレイ | アカウント | フィルタとブロッ | ク中のアドレス | メール転送と <b>POP/IMAF</b> | アドオン |
|------------------|-----|-------|-------|----------|---------|------------------------|------|
| <b>転送:</b><br>詳細 |     |       |       |          | 転送先アドレス | Rを追加                   |      |

③転送先のメールアドレスを入力し、次へ進みます。

| <b>転送先アドレ</b> ス<br>転送先のメールアドレ | くを追加<br>スを入力してください:                | ×                                                                                                    |                                                                                                    |
|-------------------------------|------------------------------------|----------------------------------------------------------------------------------------------------|----------------------------------------------------------------------------------------------------|
|                               | 参 転送先アドレス 参 https://mail-t @gr  続行 | の確認 - Internet Explorer<br>settings.google.com/mail/u/0/?scd=18.mfe<br>nail.com をメールの転送先として追加します<br>キャンセル | a=006f41fcff4                                                                                                    |
|                               |                                    | <b>転送先アドレスを追加</b><br>許可を確認するため、確認コード                                                                      | ロンンンンン A Community Community Communis Community Community Community Community Community Commun |
|                               |                                    | 72                                                                                                    | OK                                                                                                    |

## ④転送先のアドレス宛に以下の内容の確認メールが送信されます。 URLをクリック,もしくは,確認コードを設定画面で入力します。

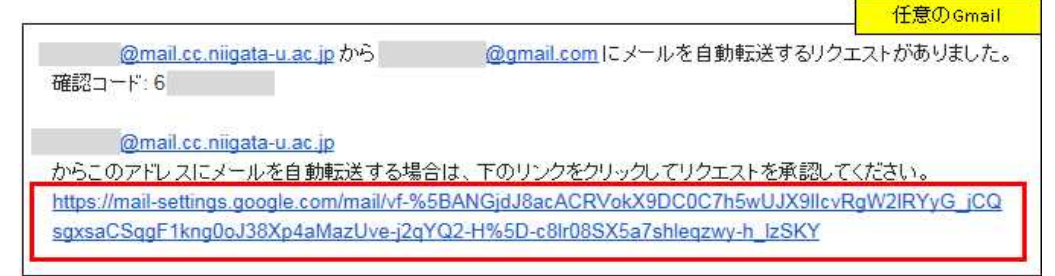

⑤確認画面が表示されるので、「確認」をクリック→確認が完了され、転送先アドレスが登録されます。

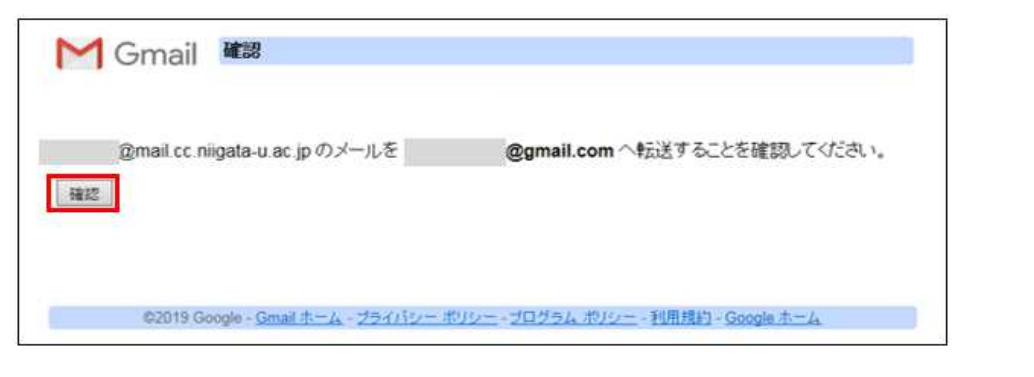

| MG | imail      | 確認が完了しました                             |                 |                         |
|----|------------|---------------------------------------|-----------------|-------------------------|
| a  | mail.cc.ni | gata-u.ac.jp (‡                       | @gmail.com (೭୬  | ールを転送できます。              |
|    |            |                                       |                 |                         |
|    | ©2019 Go   | ogle - <u>Gmail ホーム</u> - <u>ブラ</u> ィ | (バシー ボリシー・ブログラム | <u> ポリシー - 利用規約 - G</u> |

⑥在学生向けメール画面の「設定」→「メール転送とPOP/IMAP」タブ→「転送:」で, 「受信メールをく転送先アドレス>に転送して」にチェックを入れ, プルダウンより処理を選択 →画面下部の「変更を保存」をクリックします。

| 全般 ラベル   | 受信トレイ アカウント フィルタとブロック中のアドレス メール転送と POP/IMAP アドオン 詳細設定                  |
|----------|------------------------------------------------------------------------|
| オフライン テ・ | -7                                                                     |
| 伝送:      | ○ 転送を無効にする                                                             |
| 証料細      | <ul> <li>● 受信メールを</li> <li>@gmail.com(使用中)</li> <li>レ に転送して</li> </ul> |
|          | 在学生向ナメールサービスメールのメールを受信トレイに残す                                           |
|          | 在学生向けメールサービスメールのメールを既読にする                                              |
|          | 在学生向ナメールサービスメールのメールをアーカイブする                                            |
|          | 「特任学生」「リナメールサービスメールのメールを削除する                                           |
| ワーヒスメールト | リンセスし レー・コー・リーカ大ルボー 経空ホリー リガル大都学士 エーレル 不幸士士                            |
| t-t-)    | メール クライアントの設定(例: Outlook, Thunderbird, iPhone)                         |
| £91      |                                                                        |

★以上で転送設定は完了です。